## How to Change Desktop Wallpaper

#### Method 1: From Settings

- 1. Right-click on the Desktop and select "Personalize".
- 2. You'll be taken to the **Background** settings.
- 3. Under the **Background** section:
  - Choose Picture, Solid color, or Slideshow from the dropdown.
- 4. To change your wallpaper:

0

- If you select **Picture**, click **Browse** to choose an image from your computer.
- If you select **Slideshow**, pick a folder with multiple images to rotate automatically.
- 5. Once selected, the background will change immediately.

#### Method 2: Direct from File Explorer

- 1. Open File Explorer and find the image you want as your wallpaper.
- 2. Right-click the image and choose "Set as desktop background".

### ✓ How to Change Screen Saver

- 1. Right-click on the Desktop and choose "Personalize".
- 2. In the Personalization window, scroll down and click "Lock screen" (left panel).
- 3. Scroll down and click on "Screen saver settings" (usually near the bottom).
- 4. In the Screen Saver Settings window:
  - Choose a screen saver from the drop-down list (e.g., **Blank**, **Bubbles**, **Photos**, etc.).
  - You can click **"Settings...**" (if available) to customize further (e.g., photo folder for the Photos screen saver).
  - Set the **wait time** (how long the computer stays idle before the screen saver starts).
  - Check **"On resume, display logon screen"** if you want to require a password when returning.
- 5. Click Apply, then OK.

# **Tips:**

- High-resolution images look better as wallpapers.
- You can download screen savers or wallpapers online if you want more options.
- On **Windows 11**, screen savers are not as prominently featured but still available through the same method.